## 桂林航天工业学院教务处

教务〔2019〕33 号

## 关于做好 2019 年春季学期重新选学工作的通知 <sup>各学院</sup>:

为保证本学期重新选学工作的顺利进行,现将有关事宜通知如下:

一、重新选学对象

(一) 2015 级本科前 7 学期、2016 级前 5 学期、2017 级前
3 学期、2018 级第 1 学期经补考或重修后仍未取得相应课程学分的学生;

(二)因转专业未修够相应模块课程学分,达不到毕业要求的学生;

(三)已经结业 2013 级本科、2014 级本专科、2015 级专科 未获得学分不超过 25 学分以下(不含 25 学分)的学生。

二、时间安排

(一)申请时间:3月4日18:30-3月11日8:00。请注意:已毕业和毕业班本学期开课和非本学期开课课程重

修由教务处统一申请,学生可进系统查询重修课程。补修课程请 在规定的时间内报院系辅导员。

(二) 缴费时间:

(1) 重修缴费时间: 3月4日19:30-3月11日9:00止。

(2) 补修缴费时间: 3月8日18:00-3月11日9:00止。

请注意:网上重修申请报名成功一小时后再缴费。本次

重(补)修全部使用微信缴费,逾期不再办理,缴费后即可选课。

(三)本学期开课选课时间:3月4日19:30-3月11日12:00; 非本学期开课由课程所在部门选课。

只有在规定时间内缴费,重新选学选课申请才被视为有效, 未按时缴费的已选课程将从系统中删除。

**未按时缴费者,只能在下学期重新选学。** 三、申请程序

(一)系统中申请登录教务网络管理系统—输入学生学号和 密码登录—学生

成绩—申请重修,点击重修课程后的"申请"。

| 隐藏◀      |  |      |                                    |                        | 新教务管理系 | 統 🖊 🙆 | 前页 🚭 后退  | ◎刷新 ( | ? 帮助 | 🙂 注销 |  |
|----------|--|------|------------------------------------|------------------------|--------|-------|----------|-------|------|------|--|
| 学生成绩     |  | 申请重修 |                                    |                        |        |       |          |       |      |      |  |
| □ 成绩管理规定 |  | 学年学  | 期: 2014-2015学年第一学期                 |                        |        |       |          |       |      |      |  |
| □ 申请免修   |  | 时间区  | 段:2014-09-18 00:00:002<br>油坦 (17++ | 2014-09-30 00<br>一一一〇〇 | :00:00 | 土林大十十 | (2) 韦林 重 | 产生    | *44  |      |  |
| _ 获准免修   |  | 序写   |                                    | 子刀                     | 突別     | 有核力式  | 16以110   | 风喷    | 小心   | -    |  |
| └ 课程/环节  |  | 1    | [0059] 高等数字(B) [                   | 3.5                    | 必修课    | 考试    | 初修       | 51.0  | 未批准  |      |  |
| □ 申请重修   |  | 2    | [0259]大学英语 I                       | 3.0                    | 必修课    | 考试    | 初修       | 57.0  |      | 申请   |  |
| - 获准重修   |  | 3    | [0263]大学英语听说 I                     | 1.0                    | 必修课    | 考查    | 初修       | 不及格   | 12 N | 申请   |  |

(二)填报补(重)修申请单(补修课程)

(1)非毕业班学生因学籍异动需补修的课程可查阅教务处提供的2019春开课汇总表,查找与自己补修课程名称相同或相似
(指课程名称后A、B不同),总学时、学分完全相同的课程填报
(补)重修课程申请表,并在选学性质栏注明"补修";

(2)已毕业或毕业班学生因学籍异动需补修的课程按本年级本专业人才培养方案中的课程填报(补)重修课程申请表,并

在选学性质栏注明"补修";

补修课程由各学院汇总于3月7日12:00前交教务处。四、选课方法:

提示:只有已缴费学生才上网选课。

(一)、正常选课

|                                         | ( | 1                                                            | )             | 登  | 录 | 教   | 务    | 网 | 络 | 管 | 理  |  |
|-----------------------------------------|---|--------------------------------------------------------------|---------------|----|---|-----|------|---|---|---|----|--|
| 网上选课                                    |   |                                                              |               |    |   |     | 重修送  |   |   |   |    |  |
| <ul> <li>送课程</li> <li>法课管理规定</li> </ul> |   | 学年学期: 2014-2015学年第一学期 时间区段: 2014-09-18 00:002014-09-23 00:00 |               |    |   |     |      |   |   |   | 提交 |  |
| 预选                                      |   | 选定                                                           |               | 课程 |   | 学分  | 总学时  |   |   |   |    |  |
| 预选结果                                    |   |                                                              | [0059]高等数学(B) | I  |   | 3.5 | 56.0 |   |   |   | 选择 |  |
| 正选                                      | 1 |                                                              |               |    |   |     |      |   |   |   |    |  |
| 正选结果                                    |   |                                                              |               |    |   |     |      |   |   |   |    |  |
|                                         |   |                                                              |               |    |   |     |      |   |   |   |    |  |
| 退法                                      |   |                                                              |               |    |   |     |      |   |   |   |    |  |

系统一输入学生学号和密码登录—网上选课—选课程—重修选;

(2)单击所选课程后的"选择",查看上课教师、时间和地点;

(3)单击"选定"下的复选框O,选定一条记录,点击"确 定",然后返回重修选窗口;

| L DE NIZAR | /~ (田本山本) |      | L 2 B Mr. An | 100000 | 人数  | 1000 |                       |           |   |
|------------|-----------|------|--------------|--------|-----|------|-----------------------|-----------|---|
| 上课班组       | 1士1末夺则叩   | 上昧批亏 | 上昧批驳         | 限选     | 已选  | 可选   | 工味时间                  | 上昧地点      |   |
|            | 黎丽        | 001  | 查看           | 137    | 115 | 22   | 3-5,8-18周 二(3-4<br>节) | 2104(比校区) | Г |
|            |           |      | 查看           |        |     | 1    | 3-5,8-18周四(3-4        | 2104(比校区) |   |

(4)在所选课程名称前方框内打"√"后点击"提交",根据系统提示完成选课操作;

(5) 通过"重修选结果"查看已选课程。

|    |                  | 重修选                                                          |      |         |    |  |  |  |
|----|------------------|--------------------------------------------------------------|------|---------|----|--|--|--|
|    | 学年学期: 2014       | 学年学期: 2014-2015学年第一学期 时间区段: 2014-09-18 00:002014-09-23 00:00 |      |         |    |  |  |  |
| 选定 | 课程               | 学分                                                           | 总学时  |         |    |  |  |  |
|    | [0059]高等数学 (B) I | 3.5                                                          | 56.0 | [001]黎丽 | 选择 |  |  |  |

(二)、非正常选课:

(1) 重修实践环节和非本学期开课课程由课程所在院

(系)选入系统;

(2)补修课程由教务处选入系统。补修实践课和非本学期开课的少部分课程不能进系统,请查询教务处提供给各部门的未进系统补修名单。

五、开课方式和考试方式

(一)、本学期开课课程 学生自行登陆教务管理系统查询重新选课上课时间、地点,

于 2019 年 3 月 11 日 (第三周周一)开始跟班上课。部分实践环 节在前三周上课,请有重(补)修意向的学生与任课教师联系, 可先跟班上课,待重(补)修手续办好后,任课教师再录入成绩。

已毕业学生可按照规定办好自学免听申请手续,并及时与任课教师联系,按时参加考试。请注意关注学院相关信息与通知。

考试方式: 跟班考核

(二)、非本学期开课课程 学生自行与任课教师联系上课和

考试时间。请注意关注教

务处和学院相关信息与通知。 六、重新选学课程需本人进入教务

系统查询。如对在教务系统

中查询的课程成绩存有疑问,可与程老师咨询(tel: 2253025)。

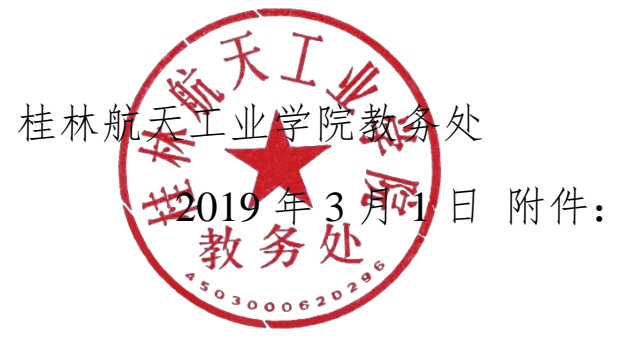

2019 春开课汇总表(补修选课用)